## MAC-Filterung für eine SSID auf dem RV110W

## Ziel

Jede Hardwarekomponente verfügt über eine MAC-Adresse (Media Access Control), die als Identifikationscode für diese Hardwarekomponente fungiert. Auf dem RV110W kann ein Benutzer den Zugriff auf bestimmte MAC-Adressen zulassen oder verweigern. In diesem Artikel wird die Konfiguration der MAC-Filterung auf der RV110W erläutert.

## Anwendbare Geräte

• RV110 W

## Verfahrensschritte

Schritt 1: Wählen Sie mit dem Webkonfigurationsprogramm **Wireless > Basic Settings** (Wireless > Grundeinstellungen).

| Basic Settings           |                |               |            |      |                              |              |                     |
|--------------------------|----------------|---------------|------------|------|------------------------------|--------------|---------------------|
| Radio:                   | Enable         |               |            |      |                              |              |                     |
| Wireless Network Mode:   | B/G/N-Mixed -  |               |            |      |                              |              |                     |
| Wireless Band Selection: | © 20MHz @ 20/  | 40MHz         |            |      |                              |              |                     |
| Wireless Channel:        | 6-2.437 GHZ    | •             |            |      |                              |              |                     |
| AP Management VLAN:      | 1 -            |               |            |      |                              |              |                     |
| U-APSD (WMM Power Save): | Enable         |               |            |      |                              |              |                     |
| Wireless Table           |                |               |            |      |                              |              |                     |
| Enable SSID SSID Name    | SSID Broadcast | Security Mode | MAC Filter | VLAN | Wireless Isolation with SSID | WMM          | WPS Hardware Button |
| CISCOSD1                 | <b>V</b>       | Disabled      | Disabled   | 1    |                              | $\checkmark$ | ۲                   |
| C OFF ciscosb2           |                | Disabled      | Disabled   | 1    |                              | <b>V</b>     |                     |
| CISCOSD3                 |                | Disabled      | Disabled   | 1    |                              | $\checkmark$ | 0                   |
| OFF ciscosb4             |                | Disabled      | Disabled   | 1    |                              | 1            | O                   |
| Edit Edit Sect           | urity Mode     | Edit MAC Fil  | tering     | Tir  | me of Day Access             |              |                     |
| Save Cancel              |                |               |            |      |                              |              |                     |

Schritt 2: Aktivieren Sie in der Wireless-Tabelle das Kontrollkästchen einer SSID, in der Sie die MAC-Filterungseinstellungen bearbeiten möchten.

Schritt 3: Klicken Sie auf MAC-Filterung bearbeiten.

| BID:<br>ireless MAC Filte                                           | ciscosb1<br>r: 🔲 Enable                                                            |                                 |
|---------------------------------------------------------------------|------------------------------------------------------------------------------------|---------------------------------|
| ONNECTION CONTRO<br>Prevent PCs li<br>Permit PCs lis<br>Show Client | I<br>sted below from accessing the v<br>ted below to access the wireles:<br>: List | vireless network.<br>s network. |
| MAC Address Ta                                                      | 12 12                                                                              | 23                              |
| 02                                                                  | 13                                                                                 | 24                              |
| 03                                                                  | 14                                                                                 | 25                              |
| )4                                                                  | 15                                                                                 | 26                              |
| 5                                                                   | 16                                                                                 | 27                              |
| 06                                                                  | 17                                                                                 | 28                              |
| 7                                                                   | 18                                                                                 | 29                              |
| 08                                                                  | 19                                                                                 | 30                              |
| 9                                                                   | 20                                                                                 | 31                              |
|                                                                     | 21                                                                                 | 32                              |
| 10                                                                  |                                                                                    |                                 |

Schritt 4: Aktivieren Sie rechts neben Wireless MAC Filter das Kontrollkästchen Aktivieren, um MAC-Adressen zu filtern.

Schritt 5: Klicken Sie unter Verbindungssteuerung auf **Verhindern**, um die MAC-Adressen in der MAC-Adresstabelle zu blockieren, oder klicken Sie auf **Zulassen**, um den Zugriff auf das Wireless-Netzwerk für dieselben MAC-Adressen zu ermöglichen.

| SID:             | ciscob1                       |                       |  |  |  |
|------------------|-------------------------------|-----------------------|--|--|--|
| ireless MAC Filt | er: 🔽 Enable                  |                       |  |  |  |
| onnection Contr  | ol                            |                       |  |  |  |
| Prevent PCs      | listed below from accessing   | the wireless network. |  |  |  |
| Permit PCs I     | isted below to access the wir | eless network.        |  |  |  |
| Show Clie        | nt List                       |                       |  |  |  |
|                  |                               |                       |  |  |  |
| MAC Address T    | able                          |                       |  |  |  |
| 12:34:56:78      | 3:9A:BC 12                    | 23                    |  |  |  |
| 02               | 13                            | 24                    |  |  |  |
| 03               | 14                            | 25                    |  |  |  |
| 04               | 15                            | 26                    |  |  |  |
| 05               | 16                            | 27                    |  |  |  |
| 06               | 17                            | 28                    |  |  |  |
| 07               | 18                            | 29                    |  |  |  |
| 08               | 19                            | 30                    |  |  |  |
| 09               | 20                            | 31                    |  |  |  |
|                  | 21                            | 32                    |  |  |  |
| 10               |                               |                       |  |  |  |

Schritt 6: Geben Sie in der MAC-Adresstabelle in die nummerierten Felder bis zu 32 MAC-Adressen ein.

Schritt 7: Klicken Sie auf **Speichern**, um die Änderungen zu speichern, **Abbrechen**, um sie zu verwerfen, oder **Zurück**, um zur vorherigen Seite zurückzukehren.